## **Facilities Management**

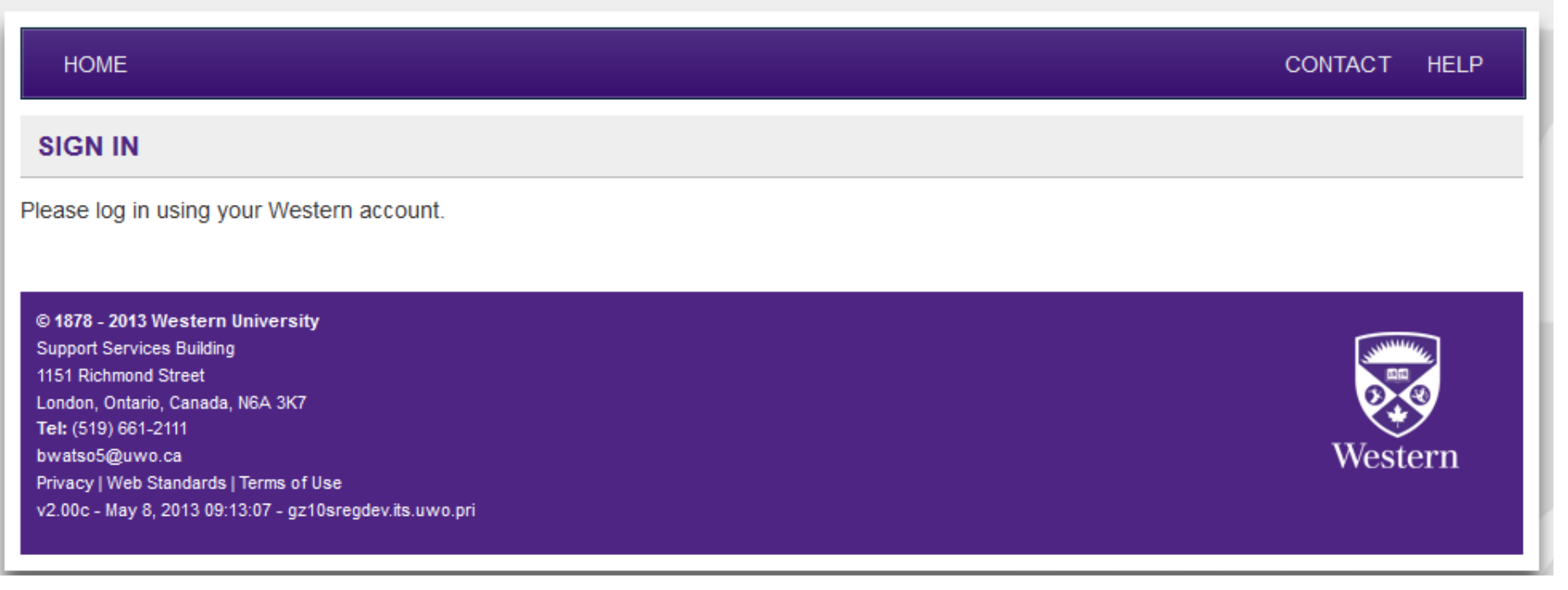

User ID:

Password:

LogIn

## **Facilities Management**

| HOME SEARCH/CHANGE -                                                                      | CONTACT HELP                                                                                                    |
|-------------------------------------------------------------------------------------------|----------------------------------------------------------------------------------------------------|
| REQUEST A KEY                                                                             |                                                                                                    |
| Name                                                                                      |                                                                                                    |
| ID #                                                                                      | Steps to follow:                                                                                                    |
| Email Address                                                                             | 1 Poplacoment?                                                                                                    |
| Phone #                                                                                   | 2. Choose your <b>Department/Faculty</b>                                                                                              |
| Is this a replacement In this a replacement In this a replacement In this are stolen key? | <ol> <li>Choose the <b>Building</b> for the key you are requesting</li> <li>Choose the <b>Location</b> (enter room # only)</li> </ol> |
| Department/Faculty                                                                        | 5. Add any <b>Notes</b> you would like the Approver to see<br>(i.e. your Supervisor's name)                                           |
| Building                                                                                  | •     6. Submit                                                                                                    |
| Location                                                                                  | 7. Request another key (if needed)         8. Log Out                                                                                 |
| Notes to Approver                                                                         | 9. You will receive an email confirming your request                                                                                  |
|                                                                                           | <b>Location Note:</b> The first 3 numbers that appear in front of the room # you selected, is the software's building number.         |
| Submit                                                                                    |                                                                                                    |

Need help? fmkeys@uwo.ca or ext. 85636

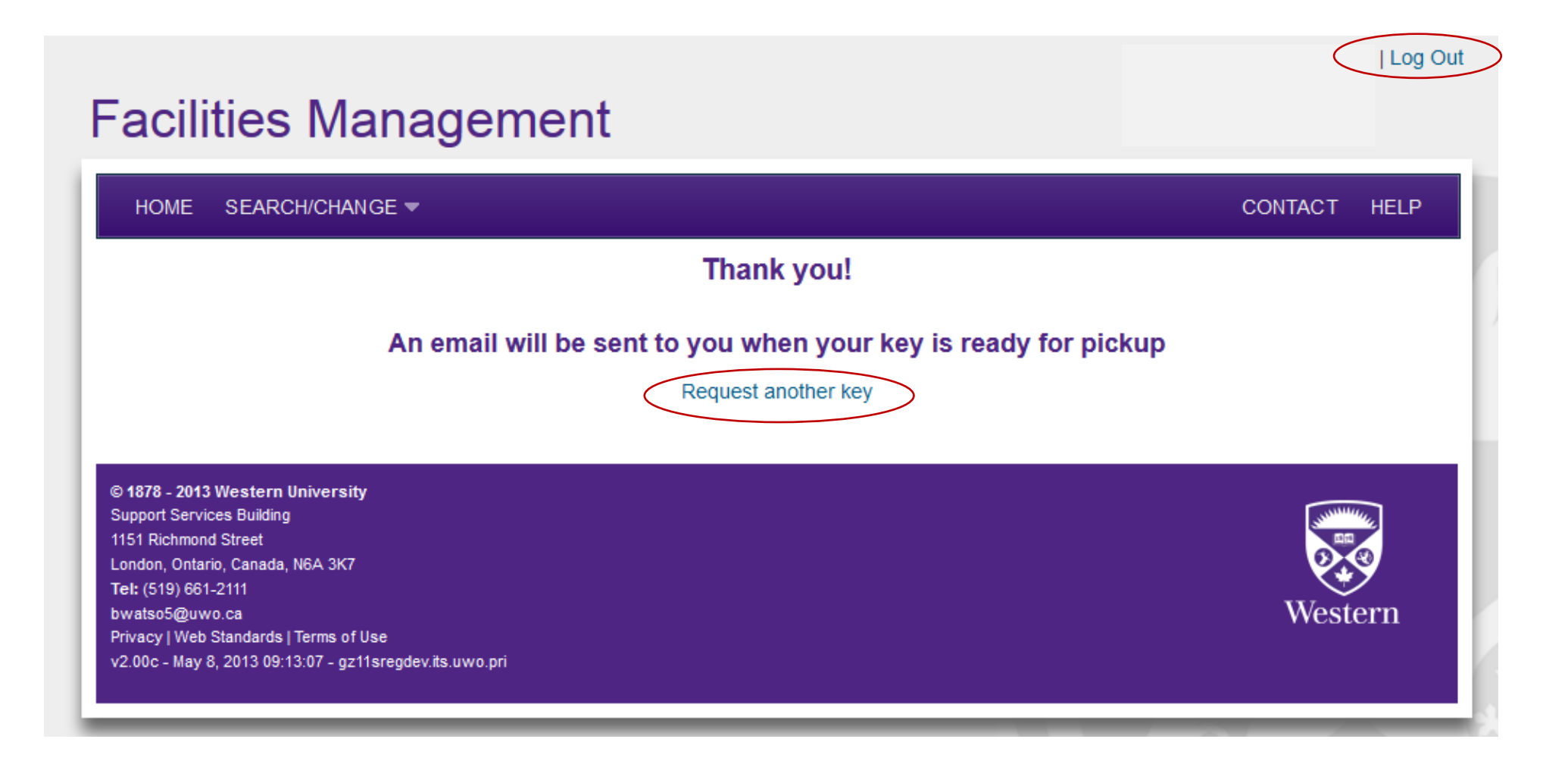